## プライバシーポリシー (ご利用約款<プライバシーポリシー>)

通販のサイトを立ち上げる際に必要なプライバシーポリシーの表示のページを作成していきます。 こちらについてもサンプルページを作成しておりますので、そのページを編集し、ご利用いただくことができます。 このサンプルは、そのまま一部を編集してお使いいただいても問題ありません。

このページを利用される場合は、必ず以下の設定をお願いします。

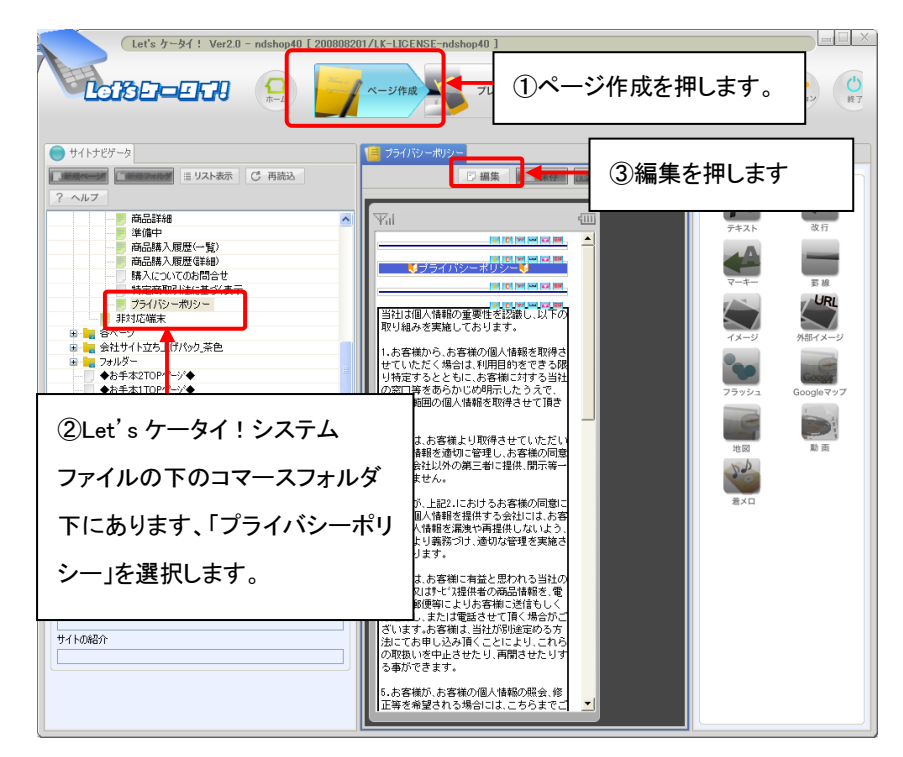

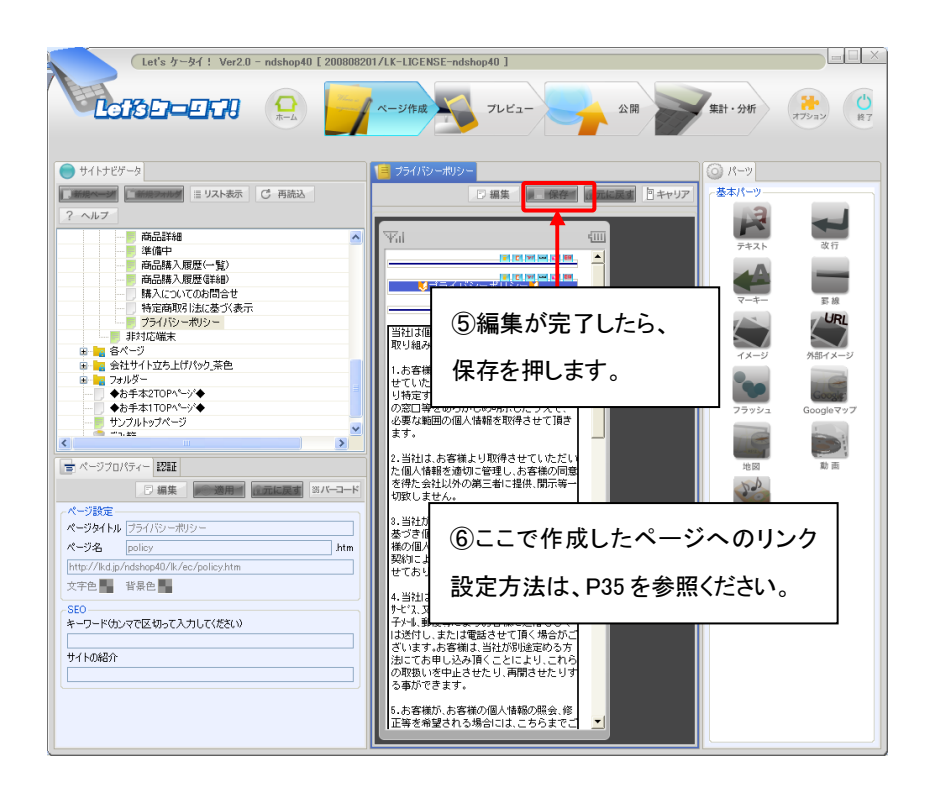

| Wil                                                                                                    | -          |
|----------------------------------------------------------------------------------------------------|------------|
|                                                                                                    | -          |
| ■ <b>ロ ■ ■ ■</b><br>■ ブライバシーポリシー                                                                                                    |            |
|                                                                                                    |            |
| 1111日本語の重要性を認識し、以下の                                                                                                    |            |
| 11 ④画面中央の内容を                                                                                                    |            |
| 1.4 世 確認の上、必要な箇所 限                                                                                                    |            |
| りれ<br>の別を編集してください。<br>必見                                                                                                    |            |
| <i>z</i> 9 .                                                                                                    |            |
| 2.当社は、お客様より取得させていただい<br>た個人情報を適切に管理し、お客様の同意<br>を得た会社以外の第三者に提供、開示等→<br>切致しません。                                                                                                  |            |
| 8. 当社が、上記2.におけるお客様の同意に<br>基づき個人情報を提供する会社には、お客<br>様の個人情報を漏洩や再提供しないよう、<br>契約により義務づけ、適切な管理を実施さ<br>せております。                                                                         |            |
| 4.当社は、お客様に有益と思われる当社の<br>サービス、又はサービス提供者の商品情報を、電<br>チャール、郵便等によりお客様に送信もしく<br>は送付し、または電話させて頂く場合がご<br>ざいます。お客様は、当社が別途定める方<br>法にてお申し込み頂くことにより、これら<br>の取扱いを中止させたり、再開させたりす<br>る事ができます。 |            |
| 5.お客様が、お客様の個人情報の照会、修<br>医等を希望される場合には、こちらまでご                                                                                                    | ) <u>-</u> |